## 1. マイページより、「取引先管理」をクリックします。

| B to B プラットフォーム 受発注 商談 ▶ グルーブ切替 株式会社インフォマート (テス) |                                                                                     |                                              |                                               |                                                        |                                | 買い手) 🕜 ᅿ                           |
|--------------------------------------------------|-------------------------------------------------------------------------------------|----------------------------------------------|-----------------------------------------------|--------------------------------------------------------|--------------------------------|------------------------------------|
| マイページ 発注                                         | マスタ管理                                                                               | 商談メニュー                                       | 設定・登録                                         | ご利用ガイド                                                 | お問い合わせ                         | 業界チャネル                             |
| マイメニュー ()設定                                      | 本日の業務                                                                               | 6月10日(月) 09:50 🔶                             |                                               | 業務担当「全ての担当                                             |                                | 、タートガイド                            |
| 甲請発注一覧<br>取引カレンダー                                | ▶ <u>▲日の納品</u><br>残作業                                                               | ア走か11年のツま 9。快西                               | Inform                                        | Information                                            |                                |                                    |
| 取引先管理                                            | <ul> <li>▶ <u>4</u> 当月(前</li> <li>▶ <u>未確認の申</u></li> <li>▶ <u>過去に受信</u></li> </ul> | 旧まで)の未処理伝票が<br>請発注が111件あります。<br>した未開封のキャンセル( | 06/07 <u>シ</u> z<br>ww <u>今後の</u> )<br>定を更新しま | 06/07 <u>システム</u><br>1000<br>1000バージョンアップ予<br>定を更新しました |                                |                                    |
| <ul> <li>発注マスタ送信依頼</li> <li>発注マスタ登録</li> </ul>   | <ul> <li>▶ <u>未処理の単</u></li> <li>▶ <u>本部への発</u></li> <li>▶ <u>未処理の発</u></li> </ul>  | 価変更承認依頼が2件あり<br>注マスタ共有依頼の未処<br>注マスタ登録依頼が1件あ  | 06/03<br>NEW>【申込受                             | <u>ii6世</u><br>(付中】Info Mart塾                          |                                |                                    |
| 単価・単位変更承認                                        | ▶ <u>未処理の発</u><br>取引先情報                                                             | 注マスタ共有依頼が <mark>2件</mark> あ                  | <u>ります。</u>                                   |                                                        | <u>で操作方法</u><br>05/24<br>※曲税注加 | <u>を学べます</u><br><b> マーク</b> 対応方針を更 |
| 店舗・部門共有                                          | ▶ <該当データ                                                                            | れまありません>                                     |                                               |                                                        | <u>消費税法</u><br>新しました           | 正切为心力却不更                           |
| 店舗からのマスタ共有申請                                     | ■ メール                                                                               |                                              | 📄 回覧板                                         |                                                        |                                |                                    |

## 2.取引先コードを設定する取引先の「設定する」リンクをクリックします。

(株)インフォマート(テスト画面:受発注センター売り手)) センター

PsellInfo09 <u>本部</u>

| B to B プラットフォーム 受発注 商談 ▶ グループ切替 株式会社インフォマート (テスト画面:買い手) ?                              |                                                                                                    |                                                                  |          |               |                       |                 |  |  |  |
|----------------------------------------------------------------------------------------|----------------------------------------------------------------------------------------------------|------------------------------------------------------------------|----------|---------------|-----------------------|-----------------|--|--|--|
| マイページ                                                                                  | 発注マスタ管理                                                                                              | 商談メニュー                                                           | 設定・登録    | ご利用ガイド        | お問い合わせ                | 業界チャネル          |  |  |  |
| 取引先管理<br>登録されている取引先の一覧です。<br>「設定する」をクリックすると、取引条件や各種設定を確認・変更できます。<br>◎ メール ■ カレンダー ● すの |                                                                                                    |                                                                  |          |               |                       |                 |  |  |  |
| 取引先一覧                                                                                  |                                                                                                    |                                                                  |          |               |                       |                 |  |  |  |
| 店舗·部門                                                                                  | 本部 目一覧から選択 自社担                                                                                       |                                                                  |          | 全ての担当者        | 全ての担当者                |                 |  |  |  |
| 取引先区分                                                                                  | <ul> <li>●全て</li> <li>●本部・区分なし</li> <li>●部門</li> <li>1000000000000000000000000000000000000</li></ul> |                                                                  |          | ●全て ○ 仕入      | ●全て ● 仕入伝票のみ ● 仕入伝票以外 |                 |  |  |  |
| サイト区分                                                                                  | <ul> <li>● フーズ・資材</li> <li>● 備品資材市場</li> </ul>                                                       |                                                                  |          |               |                       |                 |  |  |  |
| キーワードを入力     クリア     新規のみ     非表示の取引先を含める     (後案する)                                   |                                                                                                    |                                                                  |          |               |                       |                 |  |  |  |
| ▶ 取引先の非表示設定状況を確認する                                                                     |                                                                                                    |                                                                  |          |               |                       |                 |  |  |  |
| 件数:3件 <前へ   1   次へ > 並び順 取引先コード(降順) ▼ 表示数 40 ▼                                         |                                                                                                    |                                                                  |          |               |                       |                 |  |  |  |
| 取引先コード区分                                                                               | 取引先                                                                                                  |                                                                  |          | 最終取引日         | 発注マスタ 伝募              | 黑一覧 取引先別設定      |  |  |  |
| PsellSenterC                                                                           | (株)インフォマート(テスト画                                                                                      | 画面:受発注センター売り                                                     | 手子) センター | 2019/02/22(金) | <u>一覧をみる</u> 伝言       | <u>第一覧</u> 設定する |  |  |  |
| PsellInfo11 本部                                                                         | (株) インフォマート(受発)                                                                                      | *)<br>お)インフォマート(受発注用:売り手) 2019/04/26(金) <u>一覧をみる</u> <u>伝票一覧</u> |          |               |                       | <u> </u>        |  |  |  |

2019/05/29(水) 一覧をみる 伝票一覧 設定する

## 3.取引先コードを入力し、「確認画面へ」をクリックします。

| B to B プラットフォーム 受発注 商談 ▶ グルーブ切替 株式会社インフォマート (テスト画面:買い手) ② ◆ |                       |                    |                     |             |                                                             |                |  |
|-------------------------------------------------------------|-----------------------|--------------------|---------------------|-------------|-------------------------------------------------------------|----------------|--|
| マイページ                                                       | 発注マスタ管理               | 商談メニュー             | 設定・登録               | ご利用ガイド      | お問い合わせ                                                      | 業界チャネル         |  |
| 取引先別設定                                                      | 各項目を設定・入力して           | 「、「確認画面へ」をクリック     | して下さい。              |             |                                                             |                |  |
| 1 取引先別設定 >                                                  | 2 確認画面 > 3            | 完了                 |                     |             |                                                             |                |  |
|                                                             |                       |                    |                     |             | 取消                                                          | 確認画面へ          |  |
| 取引先コード                                                      | PsellInfo11           |                    | 取引先                 | 株式          | 会社 インフォマート(受発                                               | <u>注用:売り手)</u> |  |
| 取引先担当者                                                      | カスタマーセンターテ            | -スト用               |                     |             |                                                             |                |  |
| 自社受発注担当者                                                    | 山内                    | T                  |                     |             |                                                             |                |  |
| 自社商談担当者                                                     | カスタマー担当               | ▼                  |                     |             |                                                             |                |  |
| 取引先グループ                                                     | 未設定目一覧から              | 選択                 |                     |             |                                                             |                |  |
| 決済代行                                                        | 利用しない ▼<br> 決済代行システムを | ぎ利用されていません。        | 非表示                 | <b>□</b> \$ | 表示に設定する                                                     |                |  |
| 金額計算方法                                                      | 消費税率                  | 8%                 |                     | 消費税計算方法     | 伝票金額合計単位                                                    | 伝票金額合計単位       |  |
|                                                             | 小数点以下処理               | 切捨て                |                     |             |                                                             |                |  |
| 請求関連設定                                                      | 請求先                   | 設定画面へ<br>  店舗・部門の設 | 定をします。              | 請求担当者       | 「 売り手担当者 <u>つ</u><br><u>テスト担当者20090722</u><br>取引先担当者にもメール送信 |                |  |
| 請求時消費税計算方法 部門個別計算                                           |                       |                    |                     |             |                                                             |                |  |
|                                                             | 締め日                   | 月末(集計期             | 月末 (集計期間:当月1日~当月末日) |             | 翌月 月末                                                       |                |  |

## 4.確認画面から、「登録する」をクリックすることで取引先コードが設定されます。

| В つ В プラットフォーム 受発注 商談 ▶ グループ切替 株式会社インフォマート (テスト画面:買い手) ? 4 |                                      |        |        |      |       |               |        |  |
|------------------------------------------------------------|--------------------------------------|--------|--------|------|-------|---------------|--------|--|
| マイページ                                                      | 発注マスタ管理                              | 商談メニュー | 設定・登録  | ご利用力 | Jイド   | お問い合わせ        | 業界チャネル |  |
| 取引先別設定                                                     | ↓ 操作<br>ナビ 内容を確認して、「登録する」をクリックして下さい。 |        |        |      |       |               |        |  |
| 1 取引先別設定 > 2 確認画面 > 3 完了                                   |                                      |        |        |      |       |               |        |  |
|                                                            |                                      |        |        |      |       | 訂正する          | ▶ 登録する |  |
| 取引先コード                                                     | PsellInfo11                          |        | 取引先    |      | 株式会社  | インフォマート (受発注用 | :売り手)  |  |
| 取引先担当者                                                     | カスタマーセンターテスト                         | ·用     | 自社受発注担 | 当者   | 山内    |               |        |  |
| 自社商談担当者                                                    | カスタマー担当                              |        | 決済     |      | 利用しない | )             |        |  |
| 非表示                                                        |                                      |        |        |      |       |               |        |  |